### **STEP 1**

Visit eku.campuslabs.com/engage, and click "Sign In" in the upper right corner (as seen below).

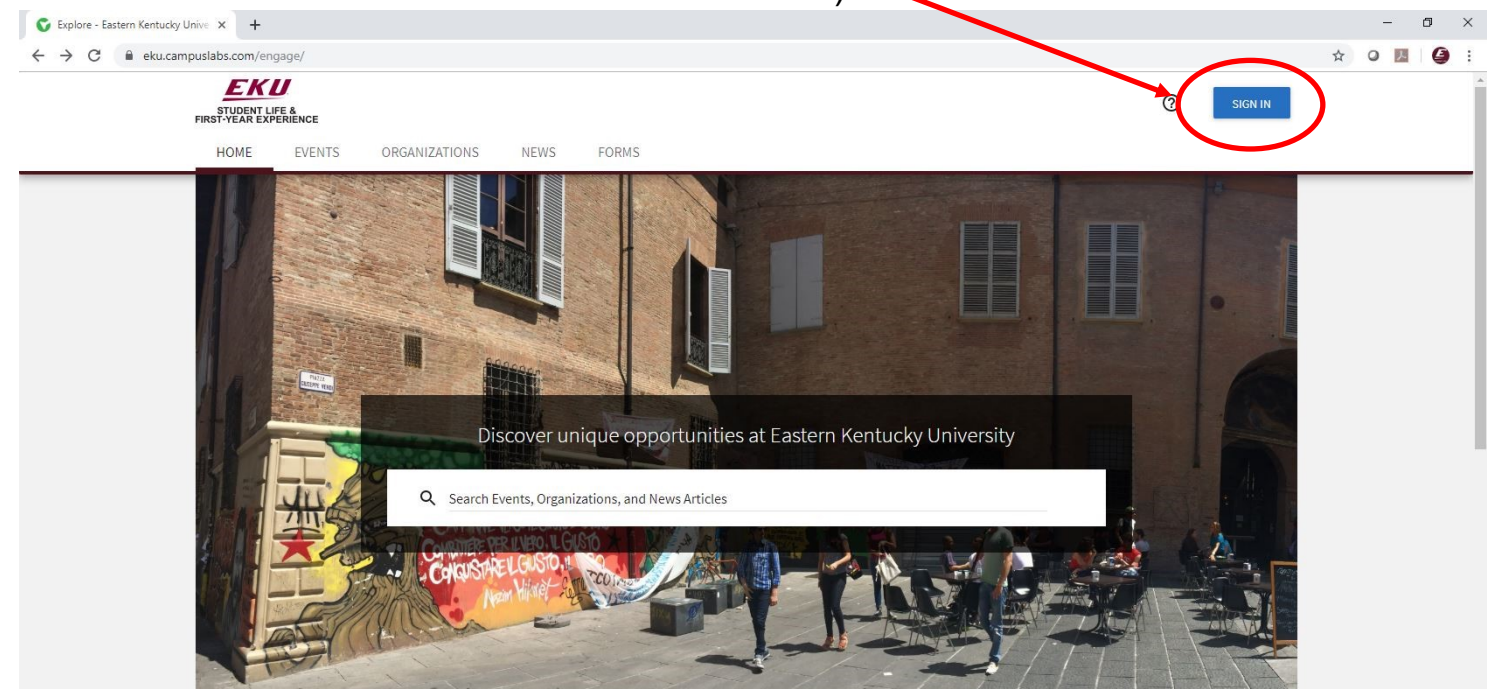

## STEP 2

### Enter your EKU Email credentials to log

into the system.

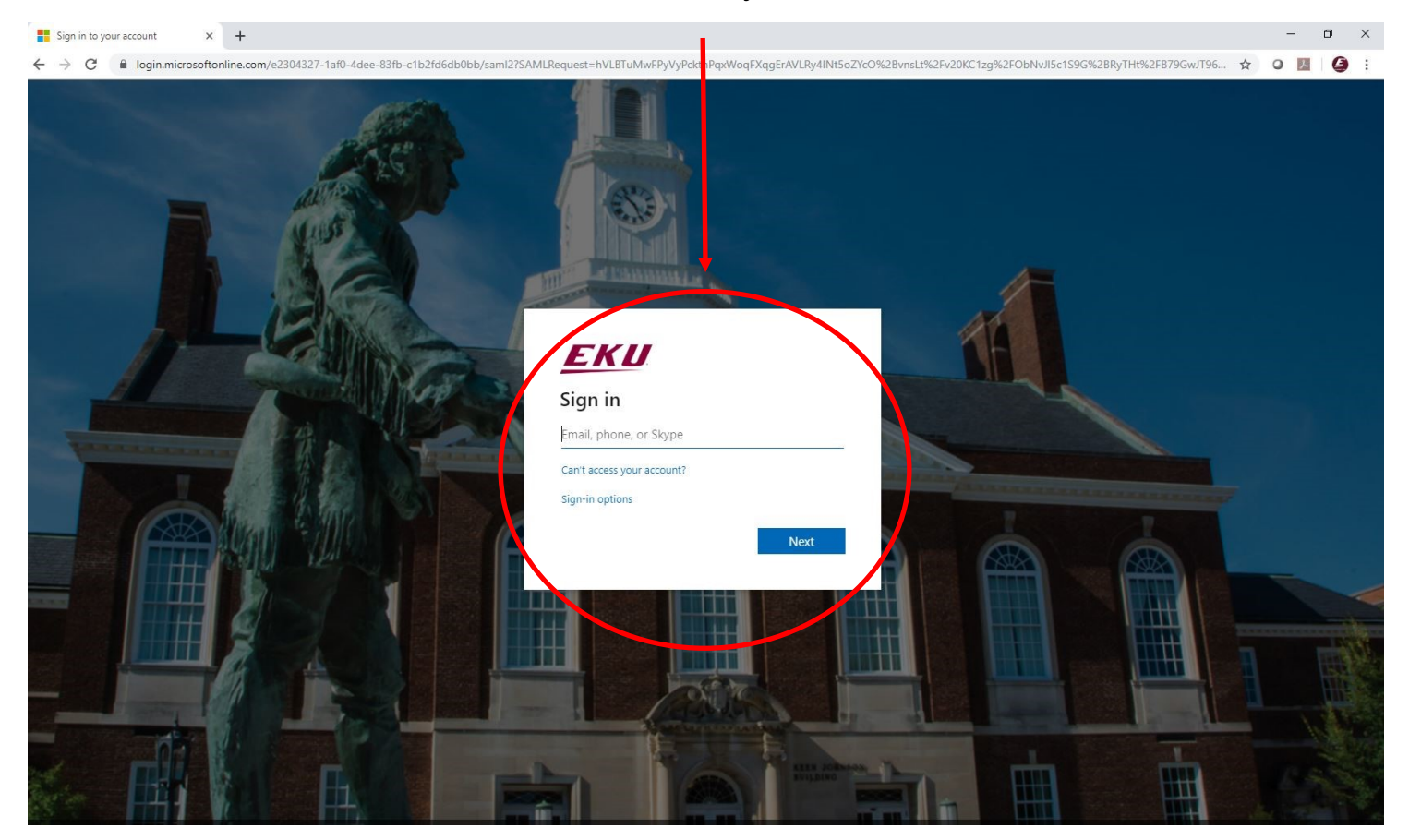

### **STEP 3**

# Add your EKU ID (901 Number) to complete your personal profile (if not already done).

| EKU<br>STUDENT LIFE &<br>FRIST-YEAR EXPERIENCE<br>HOME EVENTS ORGANIZATIONS NEWS FORMS                                                                                                | () SIGN IN         |
|----------------------------------------------------------------------------------------------------|--------------------|
| Create Account                                                                                                    |                    |
| We just need a little info to get you started.<br>First Name<br>Dylan<br>Last Name<br>Bogard<br>Campus Email Address<br>dylan_bogard@myystell eku edu<br>* EKU ID Number (901 Number) |                    |
| CREATE MY ACCO                                                                                                    | OUNT               |
|                                                                                                    |                    |
| Privacy Support                                                                                                    | © Campus Labs 2019 |

# Explore Engage!

## See your current memberships here.

| ▼ → G ■ eku.campusiaos.com/engage/      |                                         |                    | ਮ                | U 🔤 😏 : |
|-----------------------------------------|-----------------------------------------|--------------------|------------------|---------|
| STUDENT LIFE &<br>FIRST-YEAR EXPERIENCE |                                         |                    | 0 II D           | <u></u> |
| HOME EVENTS ORGANIZATION                | IS NEWS FORMS                           |                    |                  |         |
|                                         | Explore Eastern Ke                      | r tucky University |                  |         |
| Q Search Ev                             | rents, Organizations, and News Articles |                    | _                |         |
|                                         |                                         |                    |                  |         |
| Memberships                             |                                         |                    |                  |         |
| National Society of Colleg<br>Scholars  | giate 💮 TEST                            |                    |                  |         |
| All Events                              |                                         |                    | VIEW MORE EVENTS |         |
|                                         |                                         |                    |                  |         |
| Garett's Test Event                     | Saturdav for Service: Shelbv Citv       | Ghost Tours        | Halloween Bingo  |         |

### **Explore Engage**

Search for new ways to get involved here.

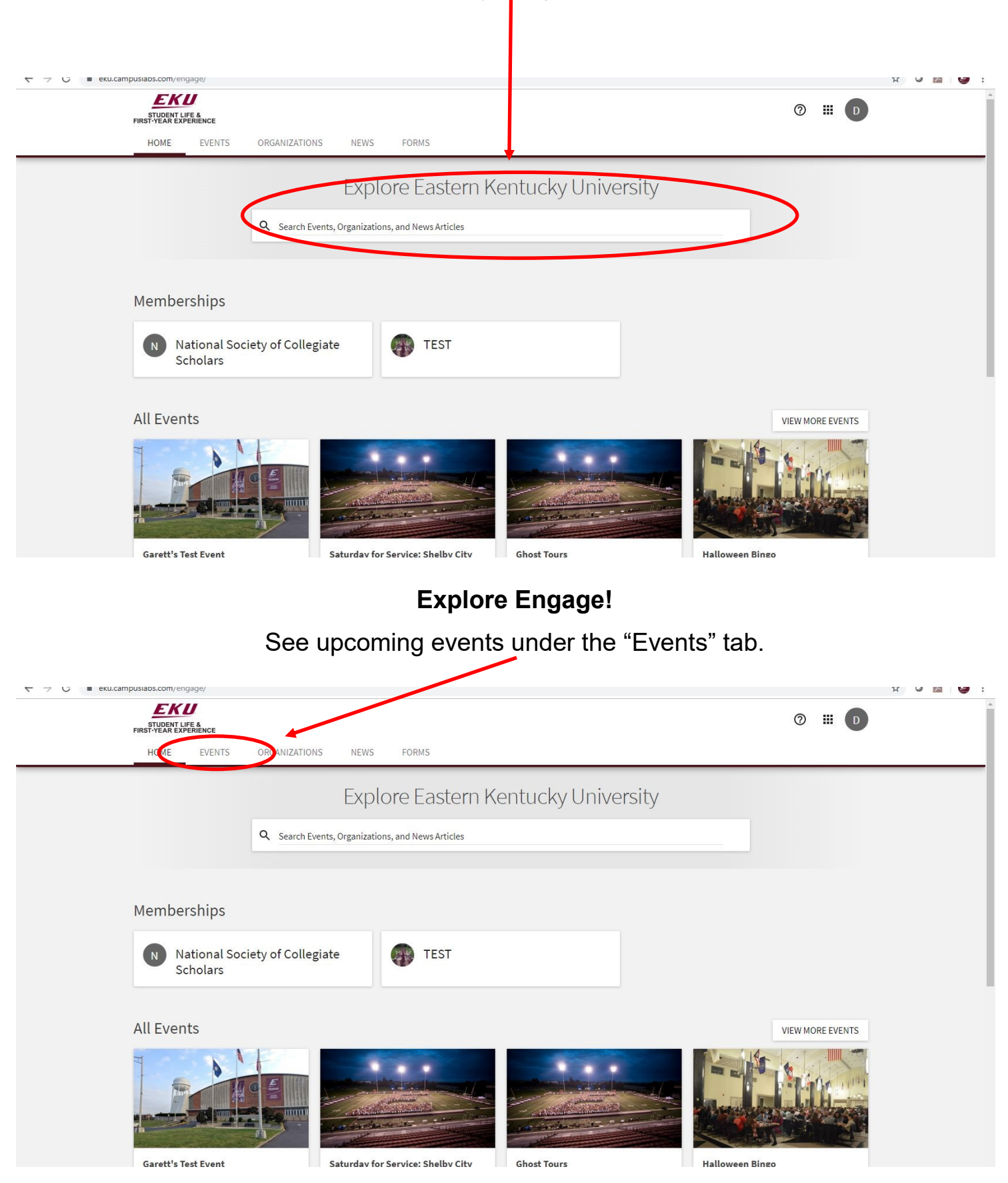

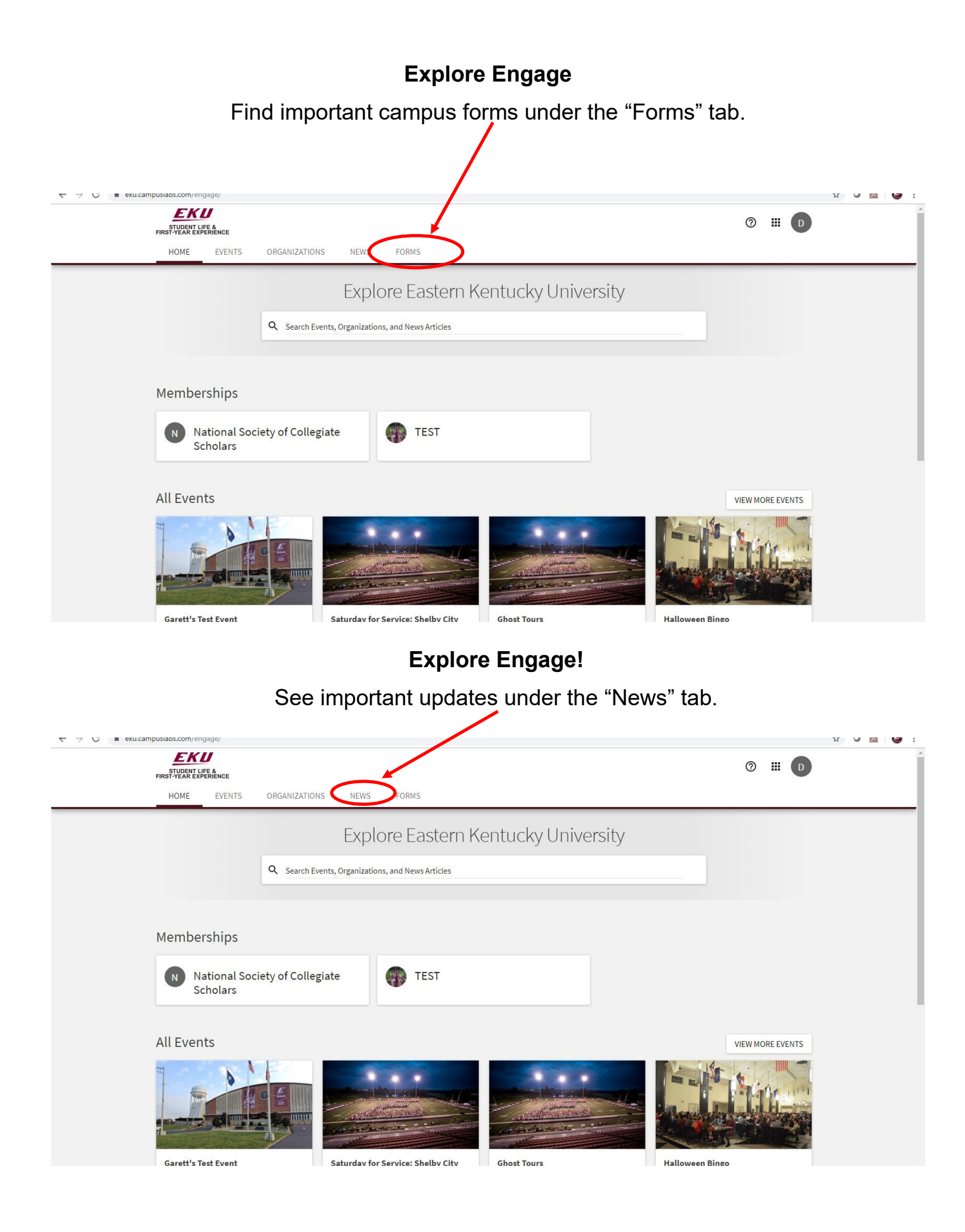